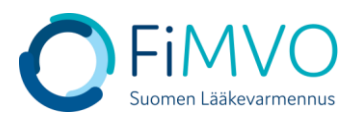

Home > Locations

## NMVS-portaalin käyttöohje: Organisaation toimipisteen IT-järjestelmän vaihto

- Kun olet kirjautunut lääkevarmennusjärjestelmän käyttäjäportaaliin <u>https://portal-fi.nmvo.eu</u> pääset luomaan ja ylläpitämään toimipisteiden teknisiä tunnistetietoja, jotka on asennettava toimipisteen omaan IT-järjestelmään, jotta rajapinta lääkevarmennusjärjestelmään toimii. Tämä ohje koskee tilanteita, jolloin organisaatiosi toimipiste vaihtaa omaa IT-järjestelmää toisen palveluntarjoajan järjestelmään.
- 2. Huom! Varmistathan, että FiMVOlle on lähetetty käyttölupahakemus, mikäli ITjärjestelmä vaihtuu, kts. hakemuspohja ja tarkemmat ohjeet FiMVOn verkkosivuilta: <u>https://www.laakevarmennus.fi/jarjestelman-kayttajan-sopimus-fimvon-kanssa-ja-</u> muutosilmoitukset.
- 3. Portaalin vasemman puolen valikosta valitaan osio 'Locations'.

|                       | Home<br>Medicines Verification Administration Porta                                                           | al                                                                                |
|-----------------------|----------------------------------------------------------------------------------------------------|-----------------------------------------------------------------------------------|
| Home                  | CHANGE YOUR PASSWORD                                                                                          | HELP AND ADVICE                                                                   |
| Dashboards            | It's recommended that you change your password on a regular basis to ensure that your account remains secure. | This section of the site contains useful information about how to use the system. |
| Users                 | New passwords must be 8 characters long with at least 1 character from the                                    | User Management                                                                   |
| Reports               | Tollowing types:                                                                                              | Endpoint Administration                                                           |
| Organisation Settings | Upper case characters                                                                                         | Reports                                                                           |
|                       | Lower case characters                                                                                         | There are also details in this section about how can contact the Solidsoft Reply  |
| Organisations         | Numbers                                                                                                    | NMVO service Desk                                                                 |
| Locations             | Special Characters !\$%&=+@#                                                                                  |                                                                                   |

4. Muokataksesi tietyn toimipisteen osalta IT-järjestelmää, klikkaa taulukossa kyseisen toimipisteen rivillä 'Actions'-sarakkeessa olevaa Muokkaus-kuvaketta (kynän kuva).

| Locations                                |                                     |                   |         |
|------------------------------------------|-------------------------------------|-------------------|---------|
|                                          |                                     |                   | Search  |
| Location Name                            | Address                             | Status            | Actions |
| Example Location to be Suspended by NMVO | ABC 123                             | Suspended by NMVO | 1       |
| Example Location to be Suspended by Org  | NDS 120                             | Suspended         | 2 T     |
| Test Location 1                          | Alencon Link, Basingstoke, RG21 7TN | Active            | e 🖉 🗐 🛇 |
| Test Location 2                          | lliffe Close, Reading, RG1 2QE      | Active            |         |

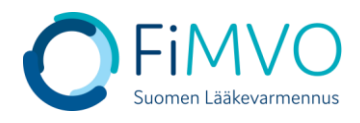

## Home > Locations > Edit

**Medicines Verification Administration Portal** 

| Location Detail           |           |                                      |   |            |        |         |
|---------------------------|-----------|--------------------------------------|---|------------|--------|---------|
| Location Id               | 5cfdce02- | Scfdce02-8fc2-49d9-8d0c-40bae662d601 |   |            | Update |         |
| * Location Name           | Testitoim | Testitoimipaikka 1                   |   |            | Cancel |         |
| Address                   | Katuosoit | Katuosoite 1 Delete Location         |   |            |        |         |
| City                      | Helsinki  | Helsinki                             |   |            |        |         |
| * Postal Code             | 00100     | 00100                                |   |            |        |         |
| Client Equipment          |           |                                      |   |            |        |         |
| Equipment Id              |           | Client Id                            | c | lient Role | Status | Actions |
| Apteekkijärjestelmän nimi |           | 62019071-50a0-4c14-9642-95a70b2c5597 | F | ull Access | Active | 2 🖥 🛇   |
| Add Client Eq             | uipment   |                                      |   |            |        |         |

- 5. Seuraavaksi on luotava varmennusjärjestelmän tekniset tunnistetiedot, jotka käyttäjän uuden IT-toimittajan on otettava käyttöön asiakasjärjestelmässä. Klikkaa ''Add Client Equipment'' aloittaaksesi varmennusjärjestelmän teknisten tunnistetietojen luonnin ko. toimipisteelle.
- 6. Equipment Id: Syötä toimipisteen uuden käyttöönotettavan ITjärjestelmän/apteekkijärjestelmän selkokielinen nimi
- 7. Client Role: käytetään aina oletusarvoa 'Full Access'
- 8. Klikkaa "Create" varmennusjärjestelmän teknisten tunnistetietojen luomiseksi ko. toimipisteelle

|                         | Create Client Equipment                   |        | ×      |
|-------------------------|-------------------------------------------|--------|--------|
| Location : Testitoimipa | iikka 1                                   |        |        |
| * Equipment Id          |                                           |        |        |
| Client Role             | Full Access                               |        |        |
|                         |                                           |        | ÷      |
| • Full Access : Role    | e with all available permissions assigned |        |        |
|                         |                                           | Create | Cancel |

9. Asiakasjärjestelmän tunnistetiedot koostuvat teknisestä tunnuksesta (''Client Id'') ja salasanasta (''Client Secret''). Nämä tunnistetiedot on otettava talteen ja toimitettava uuden IT-toimittajan sovitulle yhteyshenkilölle esim. käyttämällä salattua sähköpostia, jotta lääkevarmennusjärjestelmän rajapinta voidaan ottaa käyttöön käyttäjän omassa IT-järjestelmässä. Huomautus: Nämä tiedot näytetään varmennusjärjestelmän käyttäjäportaalissa vain KERRAN. Jos kyseinen näyttö suljetaan ennen tunnistetietojen talteenottoa, uudet tunnistetiedot on luotava poistamalla ja luomalla 'Equipment' uudelleen. Kun tunnistetiedot on kopioitu ja otettu talteen, sulje ikkuna klikkaamalla ''Close''. Tunnistetiedot ovat luottamuksellisia, eikä niitä saa jakaa kenenkään osapuolen kanssa, joka ei ole suoraan yhteydessä oman IT-järjestelmän kanssa.

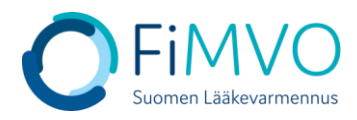

| Client Credentials                                            | ×                                                    |
|---------------------------------------------------------------|------------------------------------------------------|
| These Client Credentials will<br>configure your client system | be shown one time on the screen! Please copy them to |
| Client Id                                                     | a1e0a3b8-464c-437c-96be-fbb99745efeb                 |
| Client Secret                                                 | ad352180-0888-494d-b717-65072c221bd5                 |
|                                                               | Close                                                |

10. Kun uusi järjestelmä on otettu toimipisteessä käyttöön, FiMVOn pääkäyttäjä lukitsee toimipisteen vanhaan järjestelmään liittyvät lääkevarmennusjärjestelmän tunnistetiedot. Kun tämä toiminto on tehty, ei lääkevarmennustoimintoja voi enää suorittaa vanhalla ITjärjestelmällä.

Mikäli tarvitset tukea, voit olla yhteydessä FiMVOon (nmvs@fimvo.fi).